## TIAA-CREF RETIREMENT PLAN ENROLLMENT INSTRUCTIONS

Centenary's retirement plan portal through TIAA is your resource for information about our retirement plan and the place you'll go to enroll in or manage your retirement elections.

You can access the portal anytime throughout the year to view/change your contributions, and investment options, and view your balances. Please contact the Human Resources Office to make any changes to the amount you elect to contribute to your TIAA 403(b) retirement plan.

It is important that all new employees timely register to the TIAA-CREF portal within their first week of employment. Below you will find information to help guide you through the retirement plan enrollment process.

Please go to www.tiaa-cref.org

1. Click on "Open an account" - upper right section of screen

| 🔿 🔒 ᢛ https | ://www. <b>tiaa.org</b> /public/ |                 |             |      |       |            |                  | -                                                 |                |
|-------------|----------------------------------|-----------------|-------------|------|-------|------------|------------------|---------------------------------------------------|----------------|
|             | Institutional Invest             | tors 🗸   Busine | ess Banking |      |       |            |                  | Open an account                                   | t   Get Help 🗸 |
|             |                                  | Retire          | Invest      | Bank | Learn | About TIAA |                  | Search <b>Q</b>                                   | Login          |
|             | User ID                          |                 | Pass        | word |       | Log in     | Remember user ID | Forgot user ID<br>Forgot passwo<br>Need online ad | ord<br>ccess?  |

2. Scroll down the page to "Enroll in your employer's retirement plan" and click on "Enroll now"

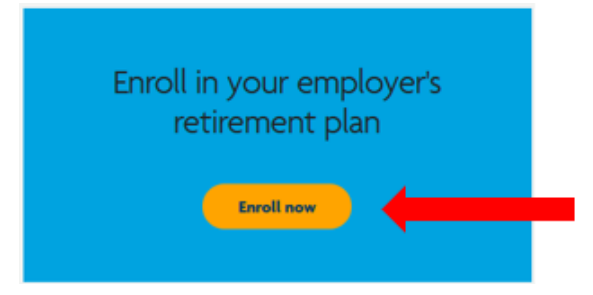

3. Type "Centenary College of Louisiana" in the search field and hit enter key

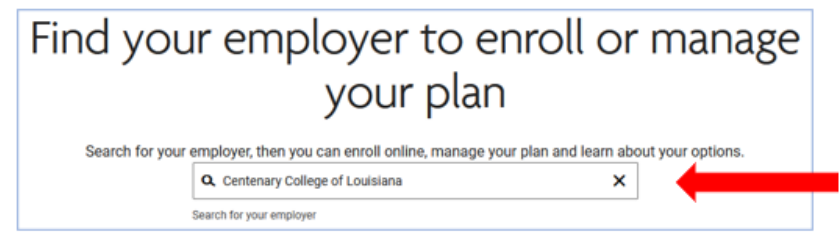

4. Locate Centenary College and click on "Learn & Enroll"

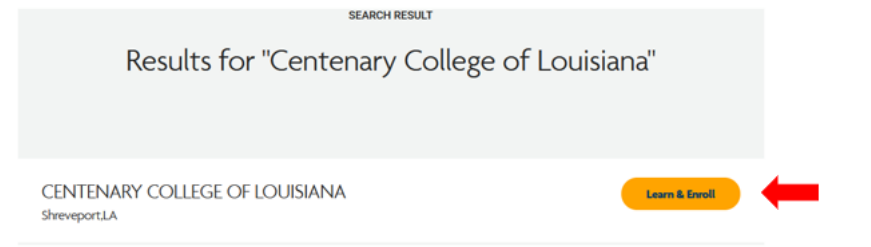

5. To learn about the **investment options** available simply click on "Investment Options" then select "Centenary College of Louisiana 403(b) DC plan"

|                                                                                   |                                                                                                    |          |          | Centenary College of Louisiana |
|-----------------------------------------------------------------------------------|----------------------------------------------------------------------------------------------------|----------|----------|--------------------------------|
| Retirement benefits                                                               | Investment options                                                                                                    | Insights | Why TIAA |                                |
| PLAN OVER<br>CENTENARY<br>CENTENARY<br>INVESTMEN<br>View all inve<br>Research and | VIEW<br><sup>7</sup> COLLEGE OF LOUISIANA 403(B) D<br><sup>7</sup> COLLEGE OF LOUISIANA 403(B) TI<br>T OVERVIEW<br>stments<br>d performance | C PLAN   |          |                                |

See what's available to you

You can put money away for retirement while saving on taxes.

6. To learn more **about the plan** click on "View plan details" for the 403(b) DC plan

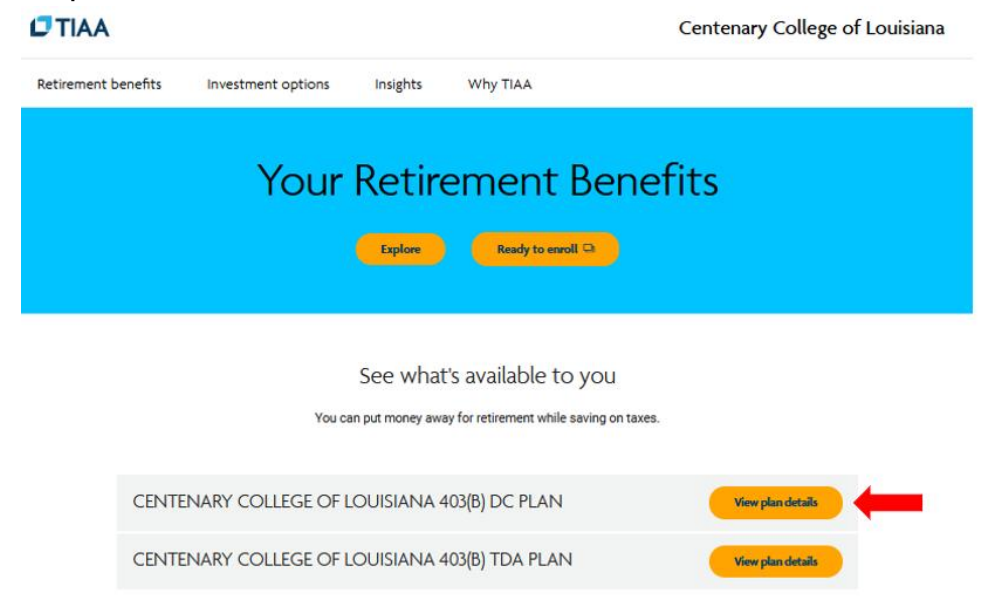

7. To enroll, click on "Ready to enroll"

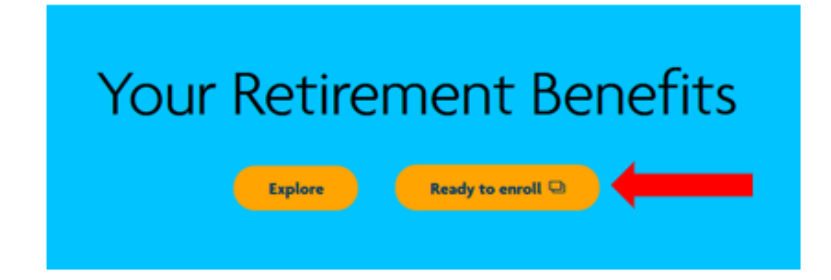

8. Click on "Choose plan" for the 403(b) DC Plan

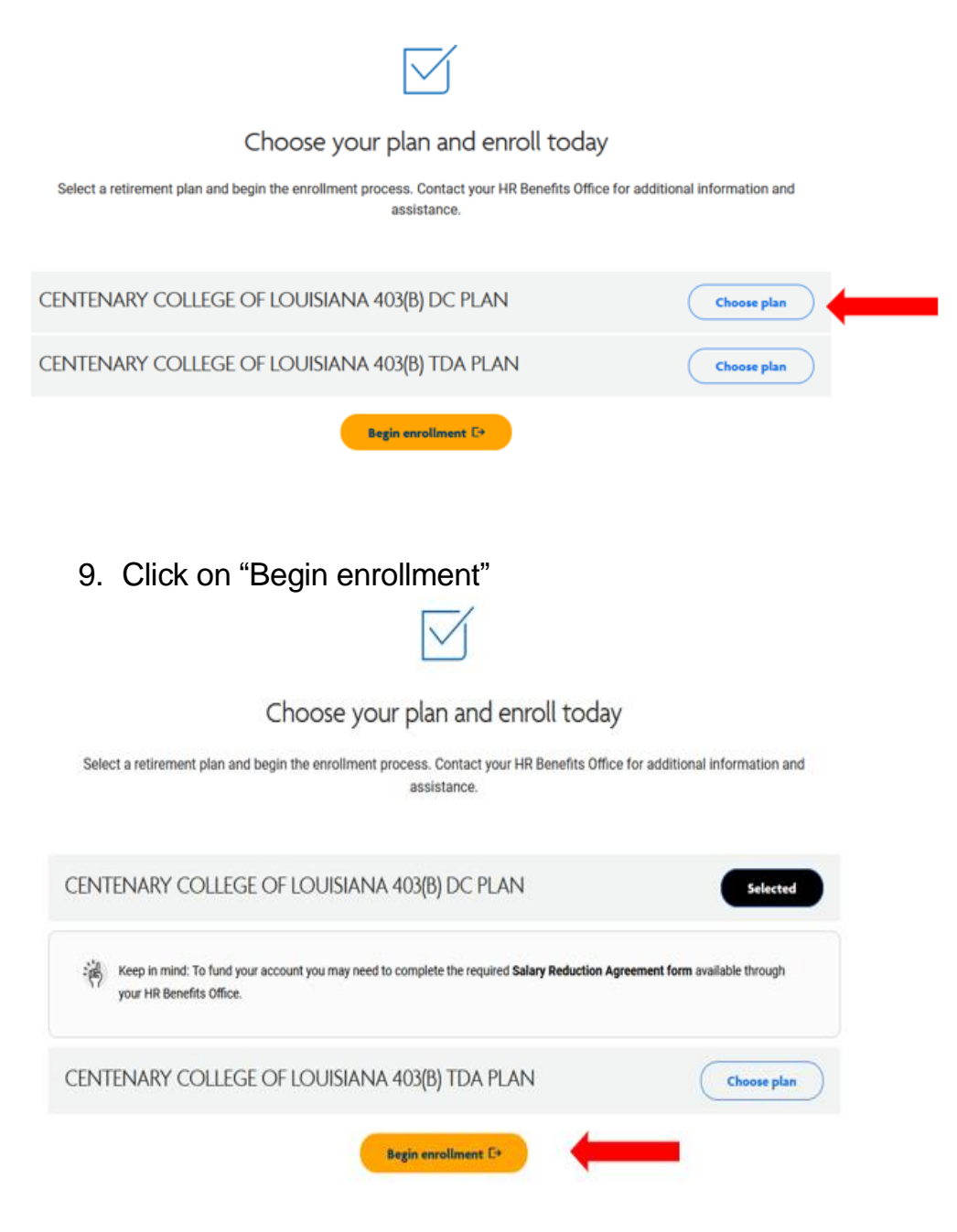

10.Click on "Register Now"

|                                                                               | ف                                                              |
|-------------------------------------------------------------------------------|----------------------------------------------------------------|
| Welcome to er<br>CENTENARY COLLI                                              | rollment with<br>GE OF LOUISIANA                               |
| Register to get s                                                             | ou.<br>Started or log in                                       |
| Need to register with TIAA?                                                   | Already registered?                                            |
| Manage your accounts and get investment advice<br>where and when you want it. | User ID                                                        |
| REGISTER NOW                                                                  | Password show                                                  |
| 1                                                                             | Remember me Fongot your user. ID? Fongot your password2 LOG IN |

11. The Centenary College employee page opens

|                                     | Let's get yo                    | u registered<br>account in just a few steps.                                                                           |     |
|-------------------------------------|---------------------------------|----------------------------------------------------------------------------------------------------|-----|
| Fields marked with (*) are required |                                 |                                                                                                    |     |
| 111-22-3333                         | need my Dociel Desurity Number? | 111-22-3333                                                                                                    | SHO |
| -date of Barth<br>mm/dd/yyyy        |                                 | ACCESS CODE what is an access code?                                                                                    |     |
| -date of Birth<br>mm//dd/yyyy       | fm not a robo                   | ADCESS CODE: 19 of Access code?                                                                                        |     |
| -date of Barth<br>mm/dd/yyyy        | fm net a robo                   | ADCESS CODE: Most is an Access code?                                                                                   |     |
| -date of Barth<br>mm//dd/yyyy       | CANCEL                          | ADDEESS DODE: What is an Access stock?<br>334219<br>Control of the set Access stock?<br>Micro of the set Access stock? |     |
| -date of BBRTN<br>mm/dd/yyyy        | fm not a robo                   | ADDEES CODE What is an Access spok?<br>334219                                                                          |     |

- Access Code is already populated
- Click on "Next" Button
  - Set up user ID and password
  - Once established, continue with the process by following the prompts, if you get timed out, log back in with your User ID and password.

If you have enrollment questions, please call TIAA at 1.800.842.2252.